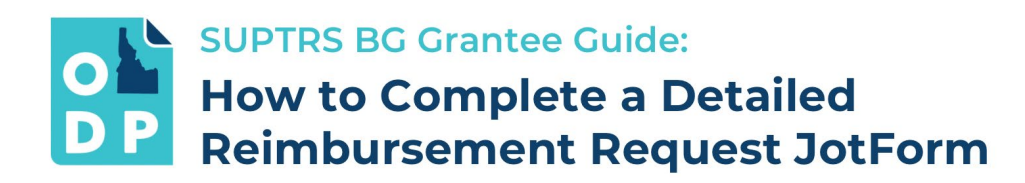

Follow the steps below to successfully complete and submit a detailed reimbursement request via JotForm, provide required expense descriptions, and upload supporting documentation:

Please note: you cannot save JotForms as you go, so you need to be prepared to complete and submit the form at one time.

# Section 1: Organization Information

- 1. Select your **Organization Name** from the drop-down menu. If your organization is not listed on the drop-down menu, select "Other"
- 2. Enter your organization's nine-digit EIN number. Not sure what an EIN number is? Click here.
- 3. Enter your **Organization's Contact Name** and **Email** this is typically the individual that's completing the form.
- 4. Identify if your organization has/utilizes a **Fiscal Agent**. If yes select "Yes" and provide the Fiscal Agent Name and Email.

# Section 2: Dates of Services

- 1. Enter the state and end dates for the period during which the expenses you are requesting reimbursement for were accrued.
- 2. Click on the calendar icon by the Start & End Date boxes to select the dates.

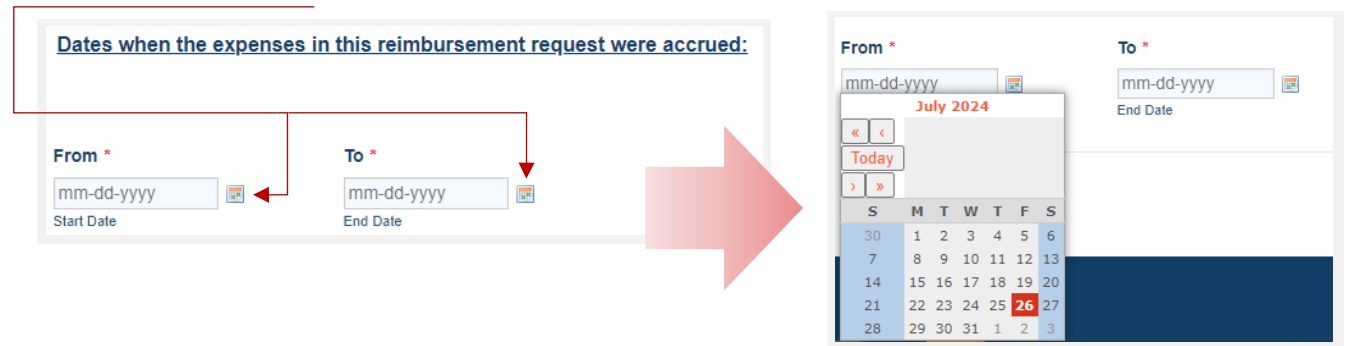

# Section 3: Reimbursement Request Program Expense Details

Before you start the next section, please note: SUPTRS BG awards provide funding for each program/activity in three budget categories:

- Staff which includes all staff costs related to program implementation
- Mileage which includes mileage costs related to program implementation
- Other which includes costs for supplies and materials necessary for program implementation

You can find program & budget category details for your grant award in your Grant Agreement under Exhibit A.

Grantees can request reimbursement for staff, mileage, and other expenses for up to five programs/activities in the JotForm. The JotForm will capture expenses in order of program, not in order of budget categories. The following instructions detail how to properly complete the program expense sections of the JotForm:

### Reimbursement Request – Program #1

- 1. From the **Program** drop-down menu, select the **program/activity** that you're requesting reimbursement for. If the program is not listed, select "Other"
- 2. Select the **budget categories** Staff, Mileage, Other that the expenses you'll be requesting reimbursement for fall under. *Please note: you are only identifying the budget categories for the expenses related to this specific program.*

| imbursement Request - Program #1                                                                                    |
|----------------------------------------------------------------------------------------------------|
| gram #1 *                                                                                                    |
| ease Select 🗸                                                                                                    |
| ise select the program or activity related to this expense.                                                         |
| r Program #1, are you requesting reimbursement for staff, mileage, and/or other expenses? (select all that apply) * |
| Staff                                                                                                    |
| Mileage                                                                                                    |
| Other                                                                                                    |

3. Provide the requested expense amounts and expense descriptions for each selected budget category:

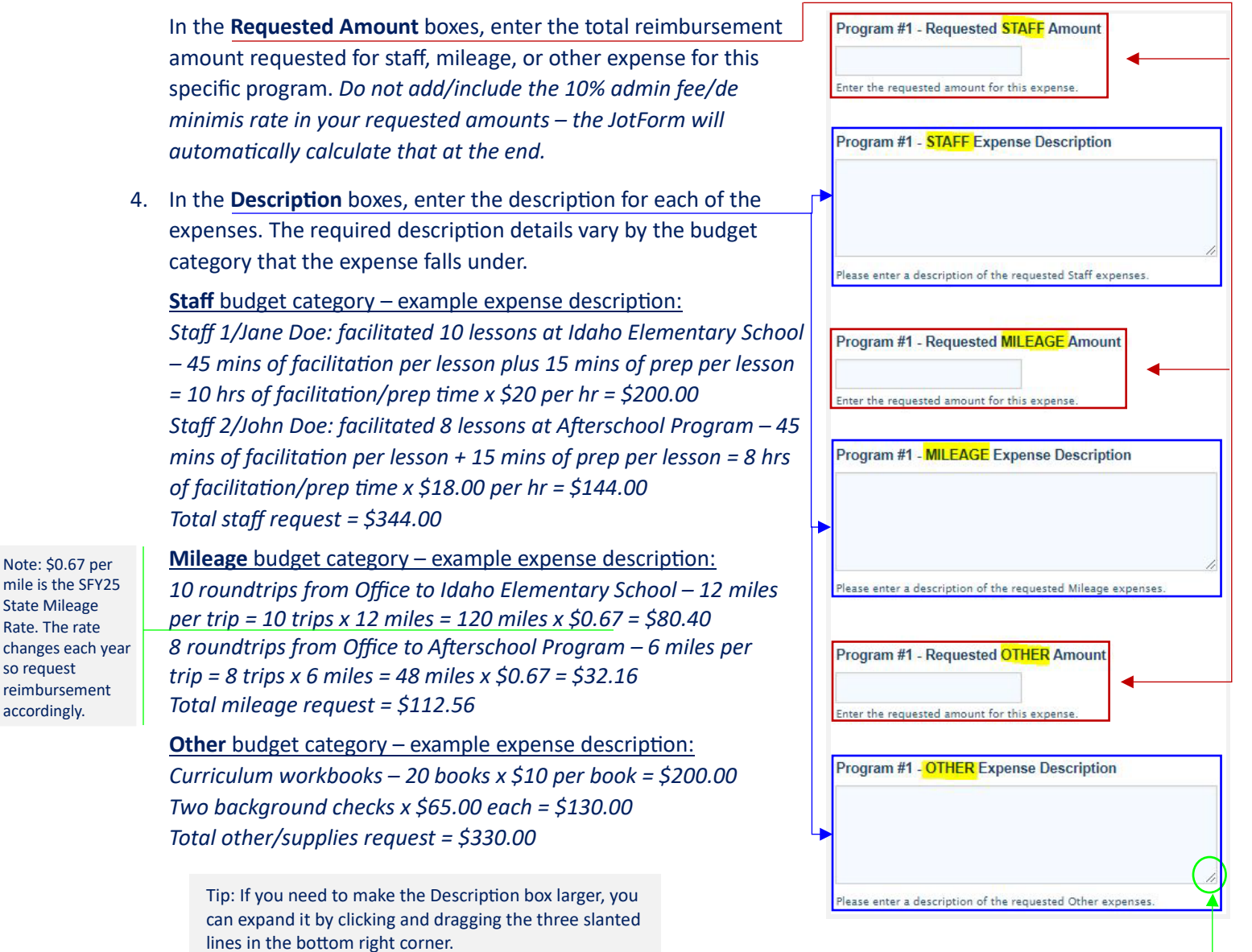

 Upload Supporting Documentation – click on Browse Files to upload relevant supporting documents for all requested expenses for this specific program. Supporting documentation can include invoices, receipts, purchase orders, scans of checks, or other proof of purchase/payment. All file formats are accepted – pdf, jpeg, png, excel, word, etc.

<u>Supporting documentation is required for all expenses requested under the **Other** budget category. Grantees can also provide supporting documentation for requested staff and mileage expenses, but it is not required.</u>

\*<u>Note: If you are requesting reimbursement for background checks</u> – the background check (BC) must be passed/cleared prior to requesting reimbursement AND proof of the cleared BC must be uploaded as supporting documentation in the JotForm. ODP only reimburses for the cost of cleared BCs, if a BC is failed the individual or organization is responsible for the cost.

| Supporting Documents for Program #1 Expenses      |   |
|---------------------------------------------------|---|
| Browse Files                                      | • |
| (e.g., receipts, invoices, purchase orders, etc.) |   |

 Review the Total Program Request, Admin Fee, and Program Total w/Admin Fee amounts. Do not enter numbers into the "Program #1 Total Request", "Program #1 – 10% Admin Fee" or "Program #1 Total w/Admin Fee" boxes– they will automatically populate.

<u>Note</u> – the "10% Admin Fee" is the same as the "10% de Minimis Rate" included in your grant award budget. The 10% admin fee/de minimis rate is included in the grant award and added onto the reimbursement requests to help cover the unforeseen costs of grant implementation.

| Program #1 Total Request * | Program #1 - 10% Admin Fee | Program #1 Total w/Admin Fee |
|----------------------------|----------------------------|------------------------------|
|                            |                            |                              |

### 7. Do you need to request reimbursement for another program/activity?

- If yes, select "Yes" from the drop-down menu and click "Next" at the bottom of the page. Then repeat Steps 1-5 in Section 3 of this document for the next expense. Grantees can request reimbursement for expenses for up to five programs/activities per JotForm.
- If not, select "No" from the drop-down menu and click "Next" at the bottom of the page.

### Section 4: Reimbursement Request Summary

 Review the Reimbursement Request Summary – it will outline the total reimbursement amount requested (including the 10% admin fee) for each program/activity.

The Reimbursement Request Summary will also calculate the total amount requested for all programs, the total admin fee for the entire request, and the total request amount with the admin fee.

Total Requested 2405.13

| Program #1 Request Total w/Admin Fee |
|--------------------------------------|
| 865.22                               |
|                                      |
| Program #2 Request Total W/Admin Fee |
| 831.83                               |
|                                      |
| Program #3 Request Total w/Admin Fee |
| 948.6                                |
|                                      |

2. Sign & Date – if the Reimbursement Request Summary looks correct, you will sign and date the JotForm.

By signing and submitting this form you certify that the included expenses represent expenditures of funds for the time period identified within the JotForm (see Section 2 of this instruction document), and were all accrued in accordance with the Terms of Service and approved budget as outlined in your Grant Agreement.

- 3. *Optional Step* **Print JotForm**. At the bottom of the JotForm page, under the signature and date fields, there are two buttons for "Submit" and "Print Form." You may want to do this for two reasons:
  - You will need the requested totals per program (as outlined in the Reimbursement Request Summary) when you complete the associated draw voucher in Neighborly.
  - ODP recommends keeping a copy of the Detailed Reimbursement Request JotForm for your records.

However, it is not necessary to print off a copy of the JotForm at this time. Once you submit the JotForm you will receive an automatic email from Neighborly (<u>noreply@jotform.com</u>) confirming that your Detailed Reimbursement Request JotForm was successfully submitted – <u>that email will include an attached PDF copy of your JotForm submission.</u>

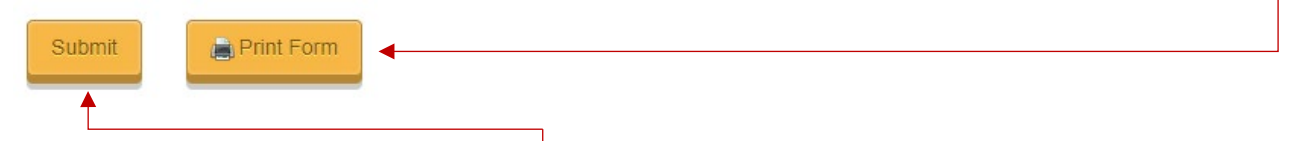

- 4. **Submit JotForm** when ready, click the "Submit" button at the bottom of the Form.
- 5. **Complete Draw Voucher in Neighborly** lastly, go back to Neighborly and enter the total amounts requested per program (including the 10% admin fee) into the associated Draw Voucher in Neighborly. These total amounts are outlined in the Reimbursement Request Summary at the end of the Detailed Reimbursement Request JotForm.

| Strengthening Families     865.22       Program #2     Program #2 Request Total w/Admin Fee       Positive Action     831.83       Program #3     Program #3 Request Total w/Admin Fee       Botvin LifeSkills Training     948.6                                                                                                    |                                                   |
|----------------------------------------------------------------------------------------------------|---------------------------------------------------|
| Program #2     Program #2 Request Total w/Admin Fee       Positive Action     831.83       Program #3     Program #3 Request Total w/Admin Fee       Botvin LifeSkills Training     948.6                                                                                                    |                                                   |
| Positive Action 831.83 Program #3 Program #3 Request Total w/Admin Fee Botvin LifeSkills Training 948.6                                                                                                    |                                                   |
| Program #3 Program #3 Request Total w/Admin Fee<br>Botvin LifeSkills Training 948.6                                                                                                    |                                                   |
| Botvin LifeSkills Training 948.6                                                                                                    |                                                   |
|                                                                                                    |                                                   |
| Total Requested     Total Admin Fee     Total Reimbursement Amount w/Admin Fee       2405.13     240.52     2645.65                                                                                                    | amounts per<br>program from thi<br>section of the |
| SUMMARY DOCUMENTATION                                                                                                    | JotForm into this                                 |
| Test "ACTION REQUIRED." "ACTION REQUIRED." "GUMMTTING REMAINSMINT REQUISTS IS A TWO-STEP PROCESS" STEP 1: Solar datalated vembossement request via Johorn. SUPTRS DG grantees will use the S Grantee Orealied Reinbursternent Request to pform. STEP 2: One you have solarited the detailed emboursement request bofform, return to this da and enter the totol onours vace requesting per program. In the table below (the total amount i amount requested - the 10% admin per program). | column in<br>Neighborly.                          |
| STEP 3: Click the Submit button at the bottom of this page to submit the draw wouldne in Neighbo<br>Detailed instructions on how to submit a reinbursement request can be found here.<br>Upload File 🔶                                                                                                    |                                                   |
| CATEGORY ANOUNT DISUBLEMENTS BALANCE REGI                                                                                                    |                                                   |
| L/#\$kilk Training \$3,000.00 \$0.00 \$3,000.00 \$3,000.00                                                                                                    | 1.60                                              |
| Positive Action \$ 5,000.00 \$ 0.00 \$ 5,000.00                                                                                                    | .83                                               |
| Strengthening Families         \$ 5,000.00         \$ 0.00         \$ 5,000.00           SPVDD5 SUPTRS Back Grant         \$ 5,000.00         \$ 5,000.00         \$ 5,000.00                                                                                                    | .22                                               |